| ЦЕНТР ПРОЕКТНОГО УПРАВЛ         | ЛЕНИЯ. СМОЛЕНСКИЙ ОБЛАСТНОЙ ИНСТИТУТ РАЗВИТИЯ ОБРАЗОВАНИЯ                                                                                                    |  |  |  |  |  |  |  |
|---------------------------------|----------------------------------------------------------------------------------------------------|--|--|--|--|--|--|--|
| соз<br>и гу                     | Адание центров образования цифрового<br>Иманитарного профилей «точка роста»                                                                                                    |  |  |  |  |  |  |  |
|                                 | Современная школа ПППППППППППППППППППППППППППППППППППП                                                                                                    |  |  |  |  |  |  |  |
| Главная Новост                  | ги Онлайн-приёмная Ответы на вопросы О Центре В СМИ и на сайтах Контакты                                                                                                    |  |  |  |  |  |  |  |
| О проекте<br>Документация       | ПРОГРАММНОЕ ОБЕСПЕЧЕНИЕ                                                                                                    |  |  |  |  |  |  |  |
| Дорожная карта                  | Информационная система "Отчет по текущему ремонту помещений под Точки роста"<br>Если при запуске программы возникает ошибка с поставщиком данных, скачайте драйвер в соответствии с<br>версией вашей операционной системы:<br>• <u>Информационная система "Отчет по текущему ремонту помещений под Точки роста" (</u> версия 1.2) |  |  |  |  |  |  |  |
| Зонирование и дизайн-<br>проект |                                                                                                    |  |  |  |  |  |  |  |
| Площадка реализации<br>проекта  |                                                                                                    |  |  |  |  |  |  |  |
| Команда проекта                 | <ul> <li>. <u>Арайвер для MS SQL Server (x86)</u></li> <li>. <u>Арайвер для MS SQL Server (x64)</u></li> </ul>                                                                                                    |  |  |  |  |  |  |  |
| Программное обеспечение         |                                                                                                    |  |  |  |  |  |  |  |

- 1. Скачайте программное обеспечение.
- 2. Запустите программу.
- 3. Если при запуске возникает ошибка, связанная с драйвером SQL Server, скачайте драйвер ниже программы в зависимости от разрядности Вашей ОС и установите его. Перезагрузите ПК

Информационная система "Отчет по текущему ремонту помещений под Точки роста" Выберите в выпадающем списке свой муниципалитет Выберите свое муниципальное образование введите пароль Введите выданный пароль Войти 🗙 Отменить

Департамент Смоленской области по образованию и науке, 2021

| <sup>1</sup> Имформационная система <sup>1</sup> Отиет по техущему ремонту помещений под Точки роста:                                                                                                    | Выберите пункт меню «Точка роста» |
|----------------------------------------------------------------------------------------------------|-----------------------------------|
| Точии роста           Муниципальное образование "Велижский район"           итого по МО           Выберите учебное заведение           Наличие сметной документации           Плановая сумма, руб.           бюджет         0           Внебюджет         0           Дата документа         Документа           Добавление документа         Дата документа           Номер документа         Дата документа | выберите учебное заведение        |

| :: Информационная система<br>очки роста | "Отчет по текущему ремонту пом | ещений под Точки роста:: |               |            |          |                  | x   |                                                                    |
|-----------------------------------------|--------------------------------|--------------------------|---------------|------------|----------|------------------|-----|--------------------------------------------------------------------|
| <u>Муниципальное</u><br>итого по МО     | образование "Велижск<br>•      | <u>кий район"</u>        |               |            |          |                  |     |                                                                    |
| Выберите учебное                        | заведение МБОУ "Бе             | ляевская основная і      | икола"        | ~          |          |                  | при | і наличии сметной документации - отметьте                          |
| Наличие сметной д                       | окументации 🗆 🖊                |                          |               |            |          |                  |     |                                                                    |
| Плановая сумма                          | а, руб. Фак                    | тическая сумма,          | руб.          |            |          |                  |     | Введите плановую сумму по бюджету                                  |
| бюджет О<br>внебюджет О                 |                                |                          |               |            |          |                  |     | и внебюджету<br>(только цифры, например 500132,50)                 |
| Дата документа<br>▶                     |                                | Документ                 |               | Сумма      | Ис       | точник           | -   |                                                                    |
|                                         |                                |                          |               |            |          |                  |     |                                                                    |
|                                         |                                |                          |               |            |          |                  |     | внесите данные по фактическим расходам                             |
| Добавление докумен                      | та                             |                          |               |            |          | <b>** * /</b>    |     | Номер документа, источник, дата и сумма                            |
| Номер документа                         |                                | Дата документа           | 10.03.2021 31 |            | <u> </u> | 🗶 Удалить        |     | Затем нажмите кнопку «Добавить».                                   |
| Источник                                | бюджет ~                       | Сумма                    |               | 🕂 Добавить |          | Закрыть<br>форму |     | Если Вы ошибочно внесли данные,<br>выделите их в таблице и нажмите |
|                                         |                                |                          |               |            |          |                  |     | кнопку «Удалить                                                    |